### HOW TO USE THE BROWSER

| HOME  | CANON SEARCH                                   | TEXT SEARCH | BROWSE     | LEXICA                | N-GRAMS |
|-------|------------------------------------------------|-------------|------------|-----------------------|---------|
| BROWS | SER:<br>Epic. {0012}<br><epic.> {0253}</epic.> |             | Lin<br>Dis | es: 40<br>play: Greek | *<br>*  |

To browse a text you may enter the name of the author or TLG number in the search box. The autocomplete feature is enforced. Once an author has been selected, a popup appears providing a list of the author's works. Select the work you wish to browse.

| HOME                  | CANON SEARCH      | TEXT SEARCH                       | BROWSE                                         | LEXICA              | N-GRAMS | STATISTICS | VOCABUI |
|-----------------------|-------------------|-----------------------------------|------------------------------------------------|---------------------|---------|------------|---------|
| BROWS<br>HOMERUS Epid | SER:<br>2. {0012} |                                   | Lines<br>Displ                                 | s: 40<br>lay: Greek | *       |            |         |
|                       |                   |                                   |                                                |                     |         |            |         |
|                       |                   |                                   |                                                |                     |         |            |         |
|                       |                   |                                   |                                                |                     |         |            |         |
|                       |                   |                                   |                                                |                     |         |            |         |
|                       |                   |                                   |                                                |                     |         |            |         |
|                       |                   |                                   |                                                |                     |         |            |         |
|                       |                   |                                   |                                                |                     |         |            | *       |
|                       |                   | • Ilias {<br>• Odyssa<br>• Epigra | 0012.001}<br>2a {0012.002}<br>mmata {0012.003} |                     |         |            |         |

### BROWSE ONE TEXT

Select the author using the autocomplete feature

Select the work you wish to browse from the popup list.

| Browser Features                                                                                                    |                                                                                                    |                                                                    |  |  |  |
|----------------------------------------------------------------------------------------------------|----------------------------------------------------------------------------------------------------|--------------------------------------------------------------------|--|--|--|
| HOME CANON SEARCH                                                                                                    | TEXT SEARCH BROWSE L                                                                                                    | EXICA N-GRAMS STATISTICS VOCABULARY TOOLS HELP                     |  |  |  |
| BROWSER:<br>HOMERUS Epic. {0012}                                                                                                    | Lines:<br>Display                                                                                                    | 40 T<br>Greek T                                                    |  |  |  |
| Search this text                                                                                                    | Text St                                                                                                    | ructure Links: Morphology/Lexica    N-Grams Select 🗾    Statistics |  |  |  |
| Book 1<br>HOMERUS, <i>Ilias</i> . {0012.001} (1) ΙΛΙΑΔΟΣ Α                                                                                                    | ▼ line 20 GO<br>Prev   Next                                                                                                    | - Translation Perseus                                              |  |  |  |
| <ul> <li>Μῆνιν ἄειδε θεὰ Πηληϊάδε</li> <li>οὐλομένην, ἢ μυρί' Ἀχαιοῖ</li> </ul>                                                                                                    | ω Άχιλῆος <i>(1)</i><br>ς ἄλγε' ἔθηκε,                                                                                                    | - Morphological Analysis and Lexica                                |  |  |  |
| Τολλάς δ' ἰφθίμους ψυχὰ<br>ἡρώων, αὐτοὺς δὲ ἐλώρια<br>> οἰωνοῖσί τε πᾶσι, Διὸς δ'<br>ἐξ οὖ δὴ τὰ πρῶτα διαστή<br>> Ἀτρείδης τε ἄναξ ἀνδρῶν<br>Τίς τάρ σφωε θεῶν ἔριδι<br>Λητοῦς καὶ Διὸς υἰός· ô γὰ<br>νοῦσον ἀνὰ στρατὸν ὄρσε<br>οὕνεκα τὸν Χρύσην ἡτίμαα<br>> Ἀτρείδης· ὃ γὰρ ἦλθε θοὰς<br>> Ἀυσόμενός τε θύγατρα φέ<br>> στέμματ' ἔχων ἐν χερσῖν ἑ<br>> χρυσέϣ ἀνὰ σκήπτρω, καί<br>> Ἀτρείδα δὲ μάλιστα δύω, ι<br>> Ἀτρείδα δὲ μάλιστα δύω, ι<br>> Ἀτρείδαι τε καὶ ἄλλοι ἐϋκν<br>ὑμῖν μὲν θεοὶ δοῖεν Όλόμπ<br>ἐκπέρσαι Πριάμοιο πόλιν,<br>παΐδα δ' ἐμοὶ λύσαιτε φίλ<br>ἀζόμενοι Διὸς υἰὸν ἑκnβό | ς 'Αιδι προΐαψεν<br>τεῦχε κύνεστιν<br>ἐτελείετο βουλή, (5)<br>την ἐρίσαντε<br>καὶ δῖος Ἀχιλλεύς.<br>ξυνέηκε μάχεσθαι; @1<br>κρ βασιλῆϊ χολωθεἰς<br>κακήν, ὀλέκοντο δὲ λαοί, (10)<br>τεν ἀρητῆρα<br>; ἐπὶ νῆας Ἀχαιῶν<br>λων τ' ἀπερείσι' ὅποινα,<br>κηβόλου Ἀπόλλωνος<br>λίσσετο πάντας Ἀχαιούς, (15)<br>ιοσμήτορε λαῶν·<br>ήμιδες Ἀχαιοί,<br>ια δώματ' ἔχοντες<br>εὖ δ' οἴκαδ' ἰκέσθαι·<br>ην, τὰ δ' ἀποινα δέχεσθαι, (20)<br>ον Ἀπόλλωνα. | - N-grams - Statistics                                             |  |  |  |
| Soonah this toxt.                                                                                                    | This link takes you to '                                                                                                    | Toyt Soarch with this toyt salasted                                |  |  |  |
| Text Structure:                                                                                                    | Provides an outline of the text for easy navigation. If the citation is "line", no text structure will be provided.                                                                                                    |                                                                    |  |  |  |
| Links:                                                                                                    | Use this feature to turn on the morphological links, n-grams or statistical information in the text.                                                                                                    |                                                                    |  |  |  |
| Book icon:<br>Translation:                                                                                                    | Click on this icon to obtain a list of the author's works<br>When the TLG knows of a link to an online translation, this link will be                                                                                                    |                                                                    |  |  |  |

activated. The translation will open in a new window.

## BROWSER FEATURES

#### Text structure

Links to morphology, n-grams and statistics

#### Translations

| Browser Features Activate link Links to morphology and lexica                                                                                                    |                                                                                                    |  |  |  |  |
|----------------------------------------------------------------------------------------------------|----------------------------------------------------------------------------------------------------|--|--|--|--|
| HOME CANON SEARCH TEXT SEARCH BROWS                                                                                                    | E LEXICA N-GRAMS STATISTICS VOCABILARY TOOLS HELP                                                                                                    |  |  |  |  |
| BROWSER:<br>HOMERUS Epic. {0012}                                                                                                    | Lines: 40<br>Display: Greek                                                                                                    |  |  |  |  |
| Search this text                                                                                                    | Text Structure Links: Morphology/Lexica    N-Grams Select    Statistics                                                                                                    |  |  |  |  |
| Book 1 1 line 20 GO<br>Prev   Next                                                                                                    | + Translation                                                                                                    |  |  |  |  |
| HOMERUS, Ilias. {0012.001}<br>(1) ΙΛΙΑΔΟΣ Α<br>Μῆνιν ἄειδε θεὰ Πηληιάδεω Άχιλῆος (1)<br>> οἰλομένην                                                                                                    | - Morphological Analysis and Lexica<br>Word Form: Mijviv (search)<br>Possible analyses:<br>Noun fem acc sg                                                                                                    |  |  |  |  |
| <ul> <li>Τολλάς δ' ιφθίμους ψυχάς Άιδι προίαψεν<br/>ήρώων, αὐτοὺς δὲ ἐλώρια τεῦχε κύνεσσιν</li> <li>οἰωνοῖσί τε πᾶσι, Διὸς δ' ἐτελείετο βουλή, (5)<br/>ἐξ οὖ δη τὰ πρῶτα διαστήτην ἐρίσαντε</li> <li>Άτρείδης τε ἄναξ ἀνδρῶν καὶ δῖος Ἀχιλλεύς.<br/>Τίς τάρ σφωε θεῶν ἔριδι ξυνέηκε μάχεσθαι; @1<br/>Λητοῦς καὶ Διὸς υἰός- ὃ γὰρ βασιλῆ χολωθεἰς<br/>νοῦσον ἀνὰ στρατὸν ὄρσε κακήν, ὀλέκοντο δὲ λαοί, (10<br/>οὕνεκα τὸν Χρύσην ἡτίμασεν ἀρητῆρα</li> <li>Ἀτρείδης- ὃ γὰρ ἦλθε θοὰς ἐτιὶ νῆας Ἀχαιῶν</li> <li>λυσόμενός τε θύγατρα φέρων τ' ἀπερείσι' ἄποινα,</li> <li>στέμματ' ἔχων ἐν χεροῖν ἑκηβόλου Ἀπόλλωνος</li> <li>χρυσέψ ἀνὰ σκήπτρψ, καὶ λίσσετο πάντας Ἀχαιούς, (1:<br/>* Ἀτρείδα δὲ μάλιστα δύω, κοσμήτορε λαῶν.</li> </ul> | <ul> <li>Lemma: μῆνις, -εως, ἡ (search)</li> <li>Show entry in:         <ul> <li>+ LSJ</li> <li>+ Middle LS</li> <li>+ Cunliffe</li> <li>+ Slater</li> <li>+ Powell</li> <li>+ Bauer</li> <li>+ Lampe</li> <li>+ Trapp (LBG)</li> <li>+ Kriaras</li> </ul> </li> </ul> |  |  |  |  |
| ύμιν μέν θεοί δοιεν Όλύμπια δώματ' έχοντες<br>ἐκπέρσαι Πριάμοιο πόλιν, εΰ δ' οίκαδ' ίκέσθαι<br>παιδα δ' ἐμοί λύσαιτε φίλην, τὰ δ' ἄποινα δέχεσθαι, (20<br>ἀζόμενοι Διὸς υἰὸν ἐκηβόλον Ἀπόλλωνα.<br>"Ένθ' ἄλλοι μὲν πάντες ἐπευφήμησαν Ἀχαιοί<br>αἰδεισθαί θ' ἰερῆα καὶ ἀγλαὰ δέχθαι ἄποινα·                                                                                                    | ) - Statistics                                                                                                    |  |  |  |  |

When the links to morphology/lexica links are activated and the user clicks on a word in the text, the **morphological information for the selected wordform** will appear in the right hand section.

Links to lexica will open in a new tab/window.

# BROWSING ONE TEXT

Links to Morphology and Lexica

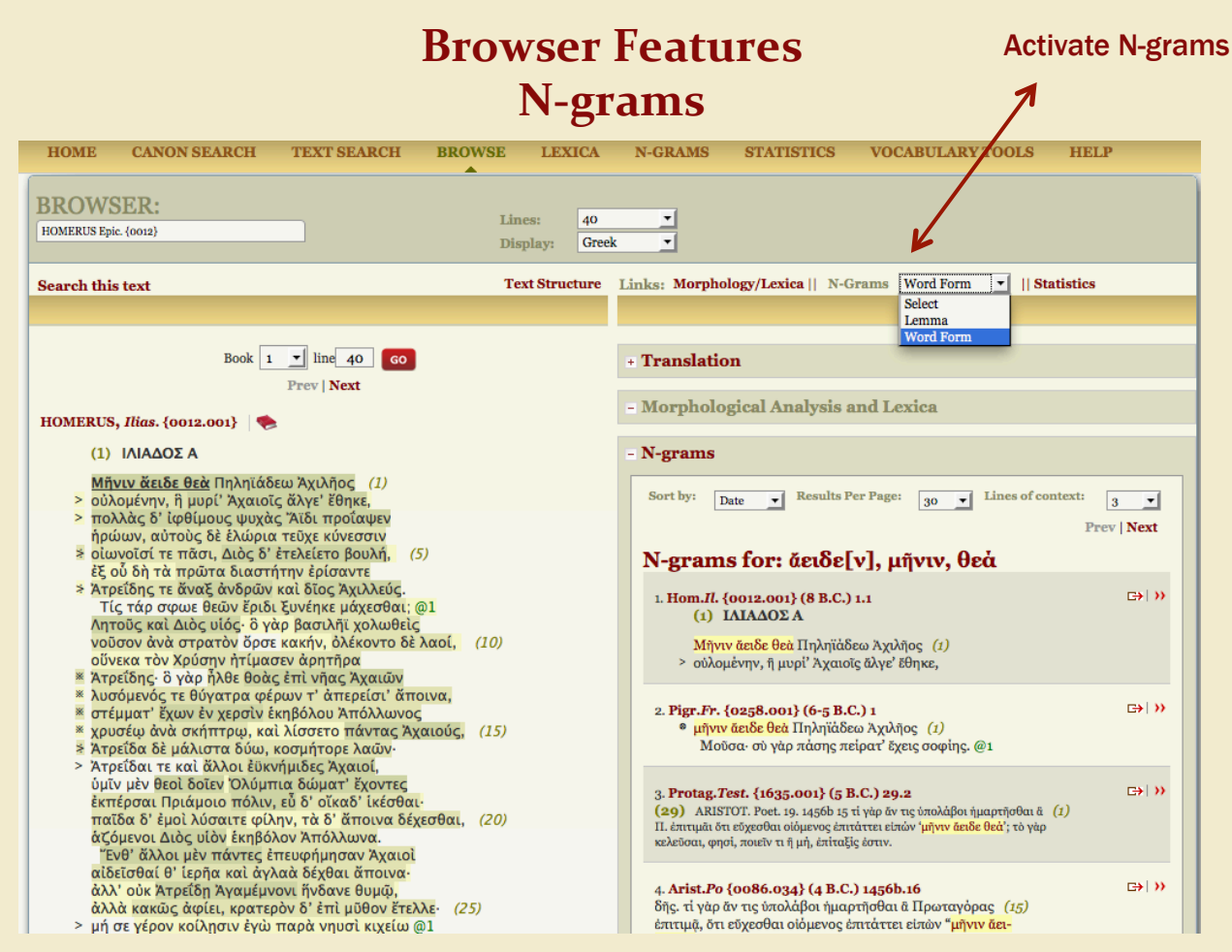

When the n-grams links are activated, the text is highlighted. Wordform or lemma may be selected from the drop down menu. If you select "Wordform", the n-grams will return exact matches. Lemma n-grams will detect minor variations in expressions.

Darker color indicates higher number of attestations for each N-gram. When the user clicks on a n-gram, the citations containing this combination of words appear. The TLG currently searches for combinations of three words (tri-grams). When no tri-grams are found, bi-grams are shown, if available. For more information see help file on N-grams.

# BROWSING ONE TEXT

N-grams (wordforms or lemma)

Trigrams or bigrams

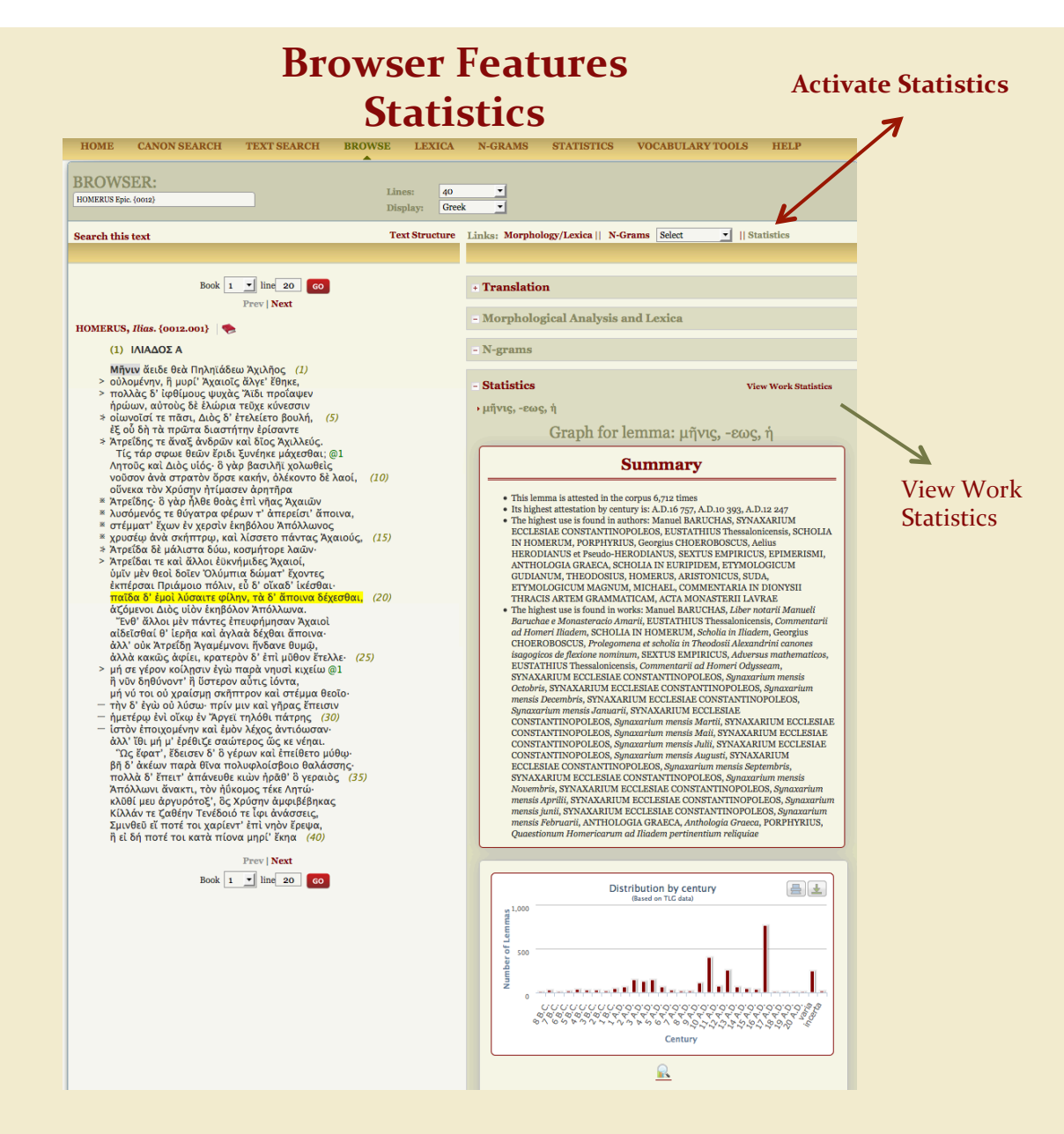

BROWSING ONE TEXT

Statistical information

When Statistics Links are activated, the system will produce statistical information for each word the user clicks. The user will also be able to request statistical information for the entire work by clicking on the "View Work Statistics" Link.